# Настройка Rapberry Pi RASPBERRY PI MODEL B

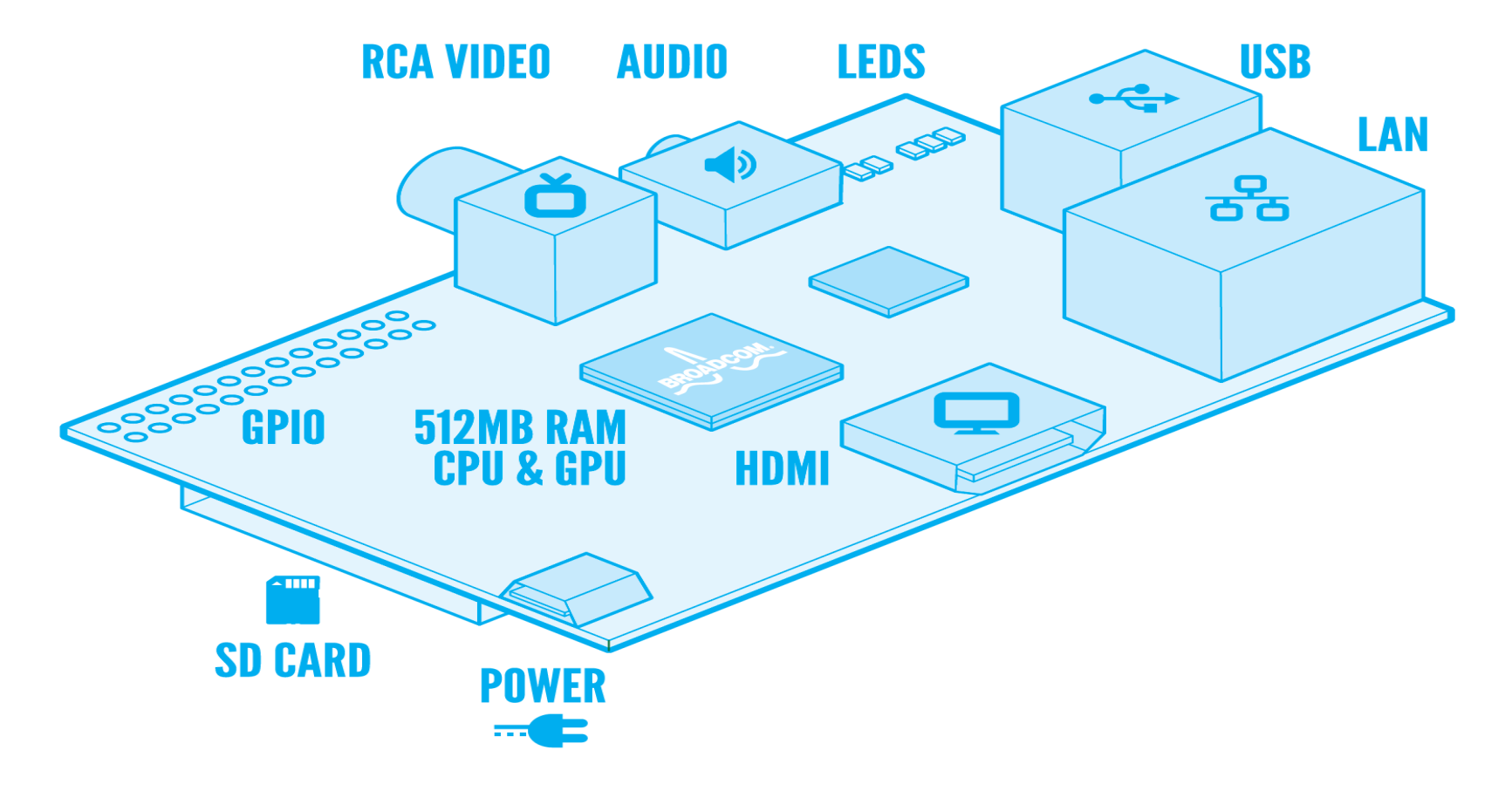

## Сборка и включение

Сборка Raspberry Pi для целей функционирования СУО Enter состоит из нескольких простых шагов:

- 1. Подключение кабеля питания USB MicroUSB к разъему "Power" Raspberry Pi и источнику питания (как правило USB-разъем Персонального табло оператора)
- Подключение Raspberry Pi кабелем HDMI(m) HDMI(m) к средству отображения информации (как правило - ТВ Персонального табло оператора) через соответствующие разъемы
- 3. Подготовка и подключение карты памяти формата SD (SDHC) с использованием специализированного образа файловой системы Raspberry Pi
- 4. Подключение кабеля к ЛВС СУО через разъем LAN, либо подключение WiFi-адаптера к одному из разъемов USB

После выполнения указанных шагов, Raspberry Pi готов к работе в СУО, достаточно только подать питание на разъем Power (включить Персональное табло оператора) и он будет автоматически запущен. Подключение к СУО, при корректной настройке, произойдет автоматически.

### Запись образа на карту SD (SDHC)

Специалисты нашей компании регулярно производят обновление обновление образов операционной системы Raspberry Pi. Последнюю актуальную версию образа системы вы можете скачать в соответствующем разделе на Партнерском портале СУО.

После скачивания образа, вам необходимо распаковать ZIP-архив, все дальнейшие действия будут производиться с IMG-файлом из архива.

Для записи образа необходима SD-карта объемом не менее 4 ГБ, однако мы рекомендуем к использованию SDHC class 10, с объемом 8 ГБ.

#### Запись образа системы в ОС Windows

Для развертывания образа на флеш-накопителе вам понадобится приложение Win32 Disk Imager, последнюю актуальную копию которого можно скачать <u>тут</u>.

| <b>S</b>                              | Win32   | 2 Disk Image | er –  | . 🗆    | ×    |  |
|---------------------------------------|---------|--------------|-------|--------|------|--|
| Image File                            | ge File |              |       | Device |      |  |
|                                       |         |              | 2     | 3      | -    |  |
| Copy MD5 Hash: Progress               |         |              |       |        |      |  |
| Version: 0.9.5<br>Waiting for a task. | Cancel  | Read         | Write | E      | ixit |  |

Дальнейшие действия состоят из следующих шагов:

- 1. В разделе Image File выберите распакованный образ диска файловой системы
- 2. Выберите в разделе Device целевое устройство для записи образа
- 3. Нажмите кнопку Write для начала записи
- 4. После завершения записи, флеш-накопитель можно извлекать и использовать по назначению

Информация После замершения записи, в ОС Windows появится новое дисковое устройство маленького размера (менее 100МБ). Это - один из разделов только что записанного образа диска, имеющий файловую систему FAT. На SD-карте создан также и другой раздел с файловой системой Ext4, но он, без специализированных драйверов, в ОС семейства Windows не виден.

#### Запись образа системы в ОС Linux

Для развертывания образа на флеш-накопителе вам не понадобится никаких сторонних утилит, все манипуляции можно произвести средствами самой ОС:

- 1. Выполните команду df -h, чтобы выяснить какие устройства примонтированы.
- 2. Вставьте SD-карту в картридер и подключите его к компьютеру.
- 3. Запустите df -h снова. Новое устройство это ваша SD-карта. В левой колонке указывается имя устройства, оно выглядит как /dev/mmcblk0p1 или /dev/sdd1. Последняя часть имени устройства (p1 или 1 соответственно) этот обозначение раздела на карте. Но поскольку вы будете записывать карту полностью, а не отдельный раздел, то эту часть нужно исключить из имени устройства (т.е. должно остаться /dev/mmcblk0 или /dev/sdd). Обратите внимание, что устройство SD-карты может быть показано командой df -h несколько раз, например если карта уже отформатирована для использования с Raspberry Pi, то она содержит несколько разделов.
- 4. Теперь, когда название устройства SD-карты известно, ее нужно размонтировать, чтобы файлы на ней были не доступны, пока будет записываться образ карты. Это можно сделать следующей командой, заменив имя раздела/dev/sdd1 своим, полученным в пункте 3: umount /dev/sdd1 (если карта памяти содержит несколько разделов, то нужно размонтировать каждый из них).
- Запишите образ SD-карты следующей командой, заменив в ней в параметре if= путь к образу системы и в параметреof= имя устройства SD-карты. Убедитесь, что вы указали именно имя устройства SD-карты, а не имя раздела (т.е. sdd, а

не sdds1 или sddp1, или mmcblk0, а не mmcblk0p1). dd bs=1M if=~/2012-08-16-wheezy-raspbian/2012-08-16-wheezy-raspbian.img of=/dev/sdd

Возможно, придется указать команду **sudo** в строке перед **dd**, для того чтобы получить права суперпользователя. Команда **dd** не выводит какой либо информации о ходе процесса, поэтому может показаться, что она зависла. Запись может занять более пяти минут. Если ваш картридер имеет светодиод, то можно контролировать процесс по еге миганию. В противном случае, можно ввести команду **sudo pkill -USR1 -n -x dd** в другом окне эмулятора терминала для наблюдения за процессом.

6. По окончании записи, выполните команду **sudo sync**, чтобы убедиться, что все данные из буфера записи перенесены на карту и её можно безопасно отключить.

опасность Обратите внимание, что использование команды **dd** может повредить информацию на жестком диске вашего компьютера! Если вы укажете неверное устройство в командах, это уничтожит ваш раздел с системой Linux! Будьте предельно осторожны!

### Настройка Raspberry Pi

Специалисты нашей компании максимально облегчили процесс конфигурирования устойства. Для настройки Raspberry Pi в рамках работы с СУО, вам необходимо отредактировать единственный конфигурационный файл **config.txt**, расположенный в корне FAT-раздела образа системы Raspberry Pi, записанного вами на SD-карту.Как уже говорилось ранее, этот раздел доступен как в OC Windows, так и в OC семейства Linux (имя раздела - **boot**).

По умолчанию, в данном файле содержатся следующие строки:

```
#Поворот экрана на 180*
#display_rotate=2
#Tип подключения - wifi или lan
connection_type=wifi
#WiFi - реквизиты доступа
apn_name=enter
apn_password=password
#CepBep CYO в формате адрес:порт, либо только адрес
suo_server=demo.enter-systems.ru
#CepBep точного времени
ntp_server=pool.ntp.org
```

Если устройство отображения Персонального табло СУО монтируется в перевернутом состоянии и изображение на экрене необходимо перевернуть, вам достаточно раскомментировать строку №2 **#display\_rotate=2**, убрав символ **#** в начале строки.

Указав тип подключения **wifi** или **lan**, вы покажете Raspberry Pi какой тип подключения к СУО использовать.

Если используется беспроводное подключение к СУО, то точка доступа, к которой необходимо подключать Raspberry Pi должна поддерживать WPA2 Personal-авторизацию и AES/CCMP-шифрование. Имя точки WiFi и ключ доступа указываются в соответствующих полях конфигурационного файла.

Raspberry Pi рассчитан на работу в сети с DHCP-сервером, поэтому при подключении через любой из поддерживаемых интерфейсов, устройство будет ожидать получения адреса от сетевого DHCP-сервера.

Приложение персонального табло оператора СУО будет пытаться автоматически подключиться к серверу СУО после включения и загрузки устройства. Для этого в поле **suo\_server** необходимо задать полный адрес к серверу СУО с указанием НТТР-порта, по которому сервер СУО отдает статический контент. В большинстве случаев это порт 80, его указание не обязательно (адрес сервера может быть **demo.enter-**

**ssytems.ru** либо **192.168.150.127**) в противном случае, необходимо задать адрес в формате **demo.enter-ssytems.ru:8000** или **192.168.150.127:8000**.

Для синхронизации времени на Raspberry Pi (устройство не обладает энергонезависимым счетчиком времени и время на нем может сбиваться при длительном отключении от сети электропитания), в последней строке конфигурационного файла можно ввести вдрес любого доступного в сети сервера времени, отдающего точное время в формате NTP (порт UDP 123). Это может быть как сервер в Интернете, так и локальный источник точного времени.

После внесения всех изменений в конфигурационный файл, его необходимо сохранить, а флеш-накопитель вставить в Raspberry Pi. Устройство готово к работе.

# Запуск Raspberry Pi

После включения Персонального табло оператора, Raspberry Pi осуществляет загрузку OC, вводя на экран служебную информацию, содержащую сведения о текущем этапе загрузки.

Сразу после этого, ОС начинает загрузку оконного менеджера и браузера, в котором запускается приложение Персонального табло оператора СУО. В этот момент экран Персонального табло залит серым цветом.

Сразу после запуска приложения Персонального табло, на экране можно наблюдать текущее состояние устройства:

- В случае, когда сетевое подключение недоступно, на экран будет выведено служебное сообщение Not connected. Это означает, что выбранный способ подключения к ЛВС СУО для устройства недоступен: в конфигурационном файле может быть указан не тот интерфейс подключения, который используется, может быть поврежден кабель, указанны неверное имя точки доступа или пароль. В случае, если ни одно из указанных объяснений неисправности не помогло в ее устранении, обратитесь в техническую поддержку нашей компании за дальнейшими разъяснениями.
- В случае, когда сетевое подключение досутпно, а сервер СУО нет, на экран будет выведен текущий IP-адрес Raspberry Pi. Эта ситуация может быть вызвана двумя

возможностями: неверно указан адрес или порт подключения к серверу СУО, сервер СУО не запущен или неисправен.

 Если на экране отобразится меню настройки ТВ подобное изображению ниже - это означает, что устройство подключилось нормально, приложение запущено, связь с сервером СУО установлена. Можно приступать к конфигурированию Персонального табло оператора средствами СУО

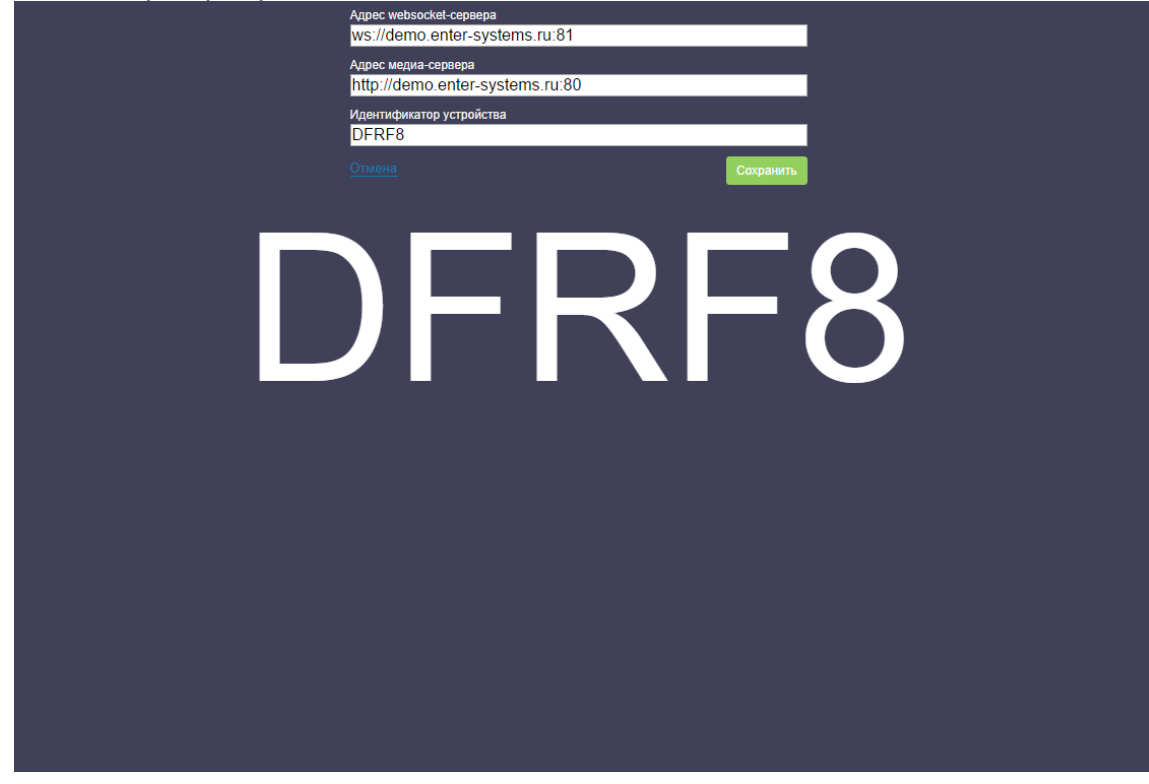

### Подключение к Raspberry Pi

Устройство с образом системы Персонального табло СУО поддерживает возможность подключения по следующим протоколам:

#### SSH

Порт: 22 Логин: pi Пароль: raspberry Подключение в ОС Windows можно выполнить при помощи программы <u>Putty</u>. В ОС Linux подключение выполняется командойssh IP\_to\_RPI -I pi, где IP\_to\_RPI необходимо заменить на IP-адрес устройства.

VNC

Протокол: **TightVNC** Порт: **5900** Пароль: не используется Подключение в ОС Windows можни

Подключение в OC Windows можно выполнить при помощи программы <u>TightVNC</u>. В OC Linux установка приложения возможна из стандартных репозиториев пакетным менеджером используемого дистрибутива.